## **DOBLE FACTOR DE AUTENTIFICACIÓN (2FA)**

PASO 1 – Descargar e instalar Microsoft Authenticator en el móvil (ir siguiendo pasos...)

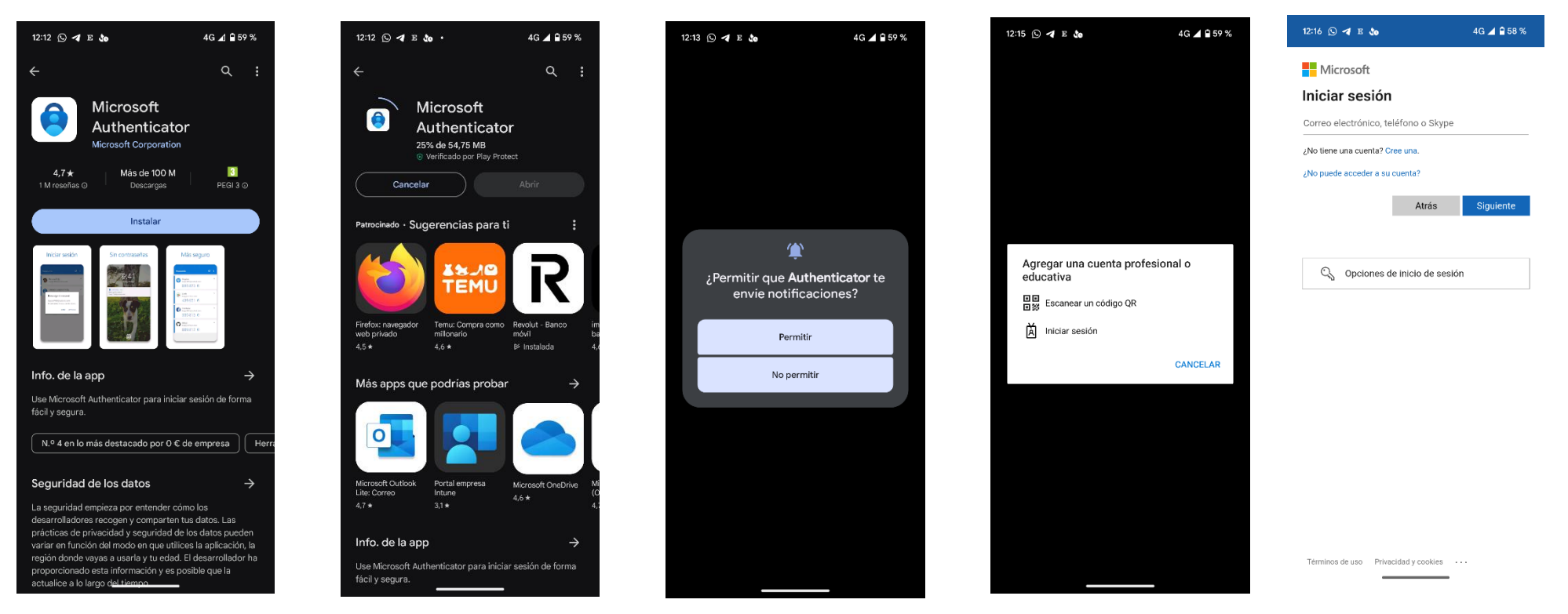

PASO 2 – En un ordenador del centro educativo, acceder al Portal de Educación e identificarnos como usuarios

- Entrar en Office 365
- Acceder a Configuración (rueda dentada)
- Elegir Actualizar preferencias de contacto

| Le danos la bienvenida a Microsoft 165<br>Receendades                                                                                                    | CEducacyl Microsoft 365                                                                   | D have                        |                    | 5 0 ?                                                                                                    |
|----------------------------------------------------------------------------------------------------|-------------------------------------------------------------------------------------------|-------------------------------|--------------------|----------------------------------------------------------------------------------------------------|
| Image: State State                                                                                                    | Le clamos la bienvenida a Microsoft 365<br>Recomendados                                   |                               | tretator ap        | Configuración<br>Otra<br>Extra de tercentel                                                                              |
| Access rigids<br>Contraste<br>Contraste<br>Contras | BISPOSITIVOS                                                                              |                               |                    | E Terrat                                                                                                    |
| dependences de mi heger 2     Ayer a las 1928     Convectoria, Curio, Joulua don Por Competenciae     Ayer a las 1934                                                                                                    | Acceso rápido<br>Talano (O Atarto societamente BB Comp<br>Del ORME 1º Sustancio 2023-2024 | etde (☆ favortus) +<br>Hare J | E Corpo            | Mode occure<br>Centrasella<br>Centra la contracta -><br>Preferencias de contracto<br>Actualice preferencias de contracto |
|                                                                                                    | dispositivos de mi hoper 2     Convocatoria, Curso, Evaluación/PorCompetencias            | Ager a<br>Ager a              | in 1929<br>In 1934 |                                                                                                    |

- Pinchar en Información de seguridad

| 💌 🔕 Zona de Usuarios 🛛 🗙 👫 M              | vli cuenta - Configuración y pri 🗙 🕂                    |     | – ø ×                          |
|-------------------------------------------|---------------------------------------------------------|-----|--------------------------------|
| ← → C = myaccount.microsoft.com           | /settingsandprivacy/privacy                             |     | ☆ 🛛 🕕 🗄                        |
|                                           |                                                         |     | Todos los marcadores           |
| $\blacksquare$ Mi cuenta $\lor$           |                                                         |     | R & ? 🚭                        |
| MARIA JOSE<br>mjrodriguezhe@educa.jcyl.es | Configuración y privacidad                              |     | ĺ                              |
| Información general                       | ldioma y región Privacidad                              |     |                                |
| 𝒫 Información de seguri                   | Opciones de datos                                       |     |                                |
| Dispositivos                              | <li>Historial de búsqueda de Microsoft</li>             |     | ~                              |
| 🖉 Contraseña                              | 0                                                       |     |                                |
| Organizaciones                            | C Administrar búsqueda de contactos                     |     | ~                              |
| Sconfiguración y privac                   | <ul> <li>Historial de interacción de Copilot</li> </ul> |     | ~                              |
| Alis inicios de sesión                    |                                                         |     |                                |
| Aplicaciones de Office                    | Servicios                                               |     |                                |
| Suscripciones                             | Aplicaciones de Dynamics 365                            |     | ~                              |
| Mis aplicaciones                          | :Ü: Conclusiones de los elementos                       |     | ~                              |
| 뿡 Mis grupos                              | Aviso de la organización                                |     |                                |
| 🖉 Enviar comentarios                      |                                                         |     |                                |
|                                           | Condiciones de uso de Educacyl                          | Ver |                                |
|                                           | Aviso de Microsoft                                      |     |                                |
|                                           | Declaración de privacidad de Microsoft                  | Ver |                                |
|                                           |                                                         | _   | 10:00                          |
| Escribe aquí para buscar.                 | ) H 😰 🧶 🔚 😇 💆 🐖 🧭 🕈 📟 👘                                 |     | 🌙 10°C Despejado へ 🖫 🕬 19:08 🐱 |

- Elegir Agregar método de inicio de sesión

| C Todos los marcas   Información de seguri Información de seguridad   Información de seguri Estos son los métodos que usa para iniciar sesión en su cuenta o restablecer su contraseña.   Información de seguri + Agregar método de inicio de sesión          |
|----------------------------------------------------------------------------------------------------|
| Información general   Información de seguridad   Información de seguridad   Información de seguridad   Información de seguridad   Información de seguridad   Información de seguridad                                                                         |
| Información general     Información de seguridad     Estos son los métodos que usa para iniciar sesión en su cuenta o restablecer su contraseña.     + Agregar método de inicio de sesión     +                                                               |
| R Información general       Información de seguridad         Istormación de seguri       Estos son los métodos que usa para iniciar sesión en su cuenta o restablecer su contraseña.         Información de seguri       + Agregar método de inicio de sesión |
| Agregar método de inicio de sesión                                                                                                    |
|                                                                                                    |
|                                                                                                    |
| 💫 Contraseña hace 7 años Cambiar                                                                                                    |
| Organizaciones ¿Ha perdido el dispositivo? Cerrar todas las sesiones                                                                                                    |
| A Configuración y privaci                                                                                                    |
| ③ Actividad reciente                                                                                                    |
|                                                                                                    |
|                                                                                                    |
|                                                                                                    |
|                                                                                                    |
|                                                                                                    |
|                                                                                                    |
|                                                                                                    |
|                                                                                                    |
|                                                                                                    |
|                                                                                                    |
|                                                                                                    |
|                                                                                                    |

- Seleccionar Elegir un método y Elegir aplicación de autentificación

| <ul> <li>Zona de Usuarios</li> </ul>            | × 🚦 My Sign-Ins   Security Info Mic × +                                                                              | - 0 X                  |
|-------------------------------------------------|----------------------------------------------------------------------------------------------------|------------------------|
| ← → C 😁 mysignin                                | s.microsoft.com/security-info                                                                                        | 🕸 🖈 🔲 🕕 :              |
|                                                 |                                                                                                    | 🗅 Todos los marcadores |
| iii Mis inicios de sesión                       |                                                                                                    | e ? 🚱                  |
| A Información general                           | Información de seguridad                                                                                             |                        |
| 𝒫 Información de seguri                         | Estos son los métodos que usa para iniciar sesión en su cuenta o restablecer su contraseña.                          |                        |
| 📮 Dispositivos                                  | + Agregar método de inicio de sesión                                                                                 |                        |
| 🔍 Contraseña                                    | Contraseña Última actualización Cambiar hace 7 años                                                                  |                        |
| 🖻 Organizaciones                                | ¿Ha perdido el dispositivo? Cerrar todas las sesiones                                                                |                        |
| Configuración y privaci Configuración y privaci | Agregar un método          ¿Qué metro quiere agregar?          Elegir un método          Aplicación de autenticación |                        |
| 🕂 🔎 Escribe aquí para b                         | uscar. 🛛 🗮 🤪 😓 🗮 🛱 📲 📲 🧕 🔉 🕸 🔤                                                                                       |                        |

- Aplicación de autentificación

| 💌 🔕 Zona de Usuarios                                                                                               | × 🚦 My Sign-Ins   Security Info   Mic × +                                                                                                    | – ō ×                      |
|----------------------------------------------------------------------------------------------------|----------------------------------------------------------------------------------------------------|----------------------------|
| ← → C 🖙 mysignins                                                                                                  | .microsoft.com/security-info                                                                                                    | ¤ ☆ 🛛 🌒 :                  |
|                                                                                                    |                                                                                                    | Todos los marcadores       |
| 🗰 Mis inicios de sesión 🗸                                                                                          |                                                                                                    | a ? 🚱                      |
| <ul> <li>R Información general</li> <li>Información de segurí</li> <li>Dispositivos</li> <li>Contraseña</li> </ul> | Información de seguridad         Estos son los métodos que usa para iniciar sesión en su cuenta o restablecer su contraseña.         + Agregar método de inicio de sesión         Contraseña       Útima actualización:<br>hace 7 años         Cambiar |                            |
| Organizaciones                                                                                                    | المعالم وا dispositivo? Cerrar todas las sesiones                                                                                                    |                            |
| A Configuración y privaci                                                                                          | Agregar un método                                                                                                    |                            |
| Actividad reciente                                                                                                 | ¿Qué método quiere agregar?         Aplicación de autenticación         Cancelar       Agregar                                                                                                    |                            |
| 📕 🖉 Escribe aquí para b                                                                                            | Iscar.                                                                                                    | ▲ 5°C Nublado ヘ 5 12:52 長。 |

## \* Nos avisa por si no hemos instalado en nuestro móvil todavía "Microsoft Authenticator"

| 🗰 Mis inicios de sesión ~                          |                                                                                                    | 육 ? 🚭 |
|----------------------------------------------------|----------------------------------------------------------------------------------------------------|-------|
| ्र Información general<br>१४ Información de seguri | Información de seguridad<br>Estos son los métodos que usa para iniciar sesión en su cuenta o restablecer su contraseña. |       |
| 🖵 Dispositivos                                     | + Agregar método de inicio de sesión                                                                                    |       |
| 🔍 Contraseña                                       | Contraseña Última actualización: Cambiar hace 7 años                                                                    |       |
| Crganizaciones                                     | ¿Ha perdido el dispositivo? Cerrar todas las sesiones                                                                   |       |
| A Configuración y privaci                          |                                                                                                    |       |
| Actividad reciente                                 | Microsoft Authenticator                                                                                                 |       |

- A continuación, debemos configurar con nuestra cuenta de "Educa"

| 🗰 Mis inicios de sesión 🗸                                                                                                    |                                                                                                    | å ?                      | 6 |
|----------------------------------------------------------------------------------------------------|----------------------------------------------------------------------------------------------------|--------------------------|---|
| <ul> <li>A Información general</li> <li>Información de seguri</li> <li>Dispositivos</li> <li>Contraseña</li> <li>Omanizaciones</li> </ul> | Información de seguridad         Estos son los métodos que usa para iniciar sesión en su cuenta o restablecer su contraseña.         + Agregar método de inicio de sesión         Image: Contraseña       Última actualización: hace 7 años         Contraseña       Cambiar                                                                                                    |                          |   |
| Configuración y privaci  Actividad reciente                                                                                               | Microsoft Authenticator         Image: Image: Imag | <pre>close "Otros"</pre> |   |

- Elegir "Cuenta profesional o educativa"

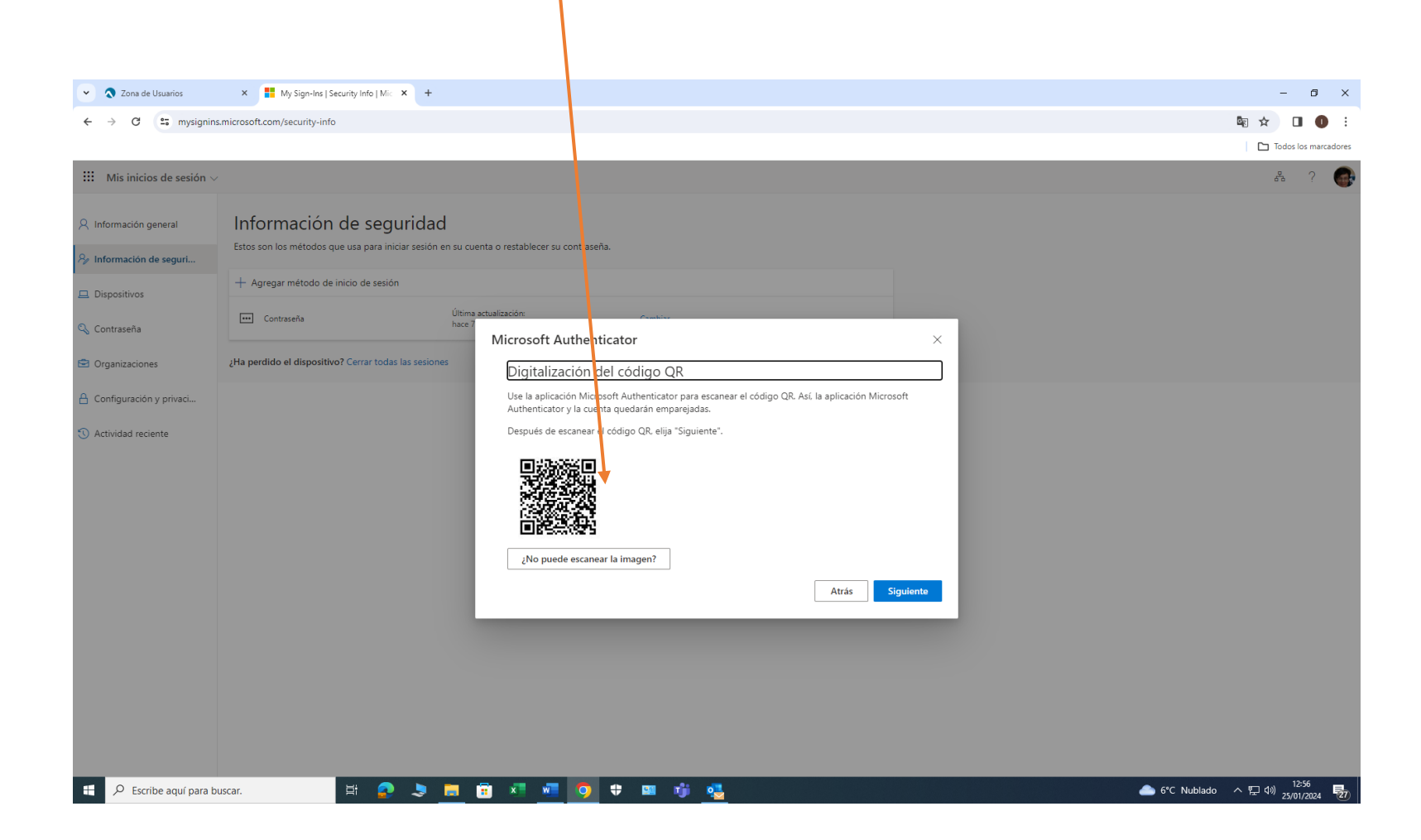

- Con el móvil operativo, tenemos que escanear el QR

- Microsoft Authenticator genera un código de 6 dígitos

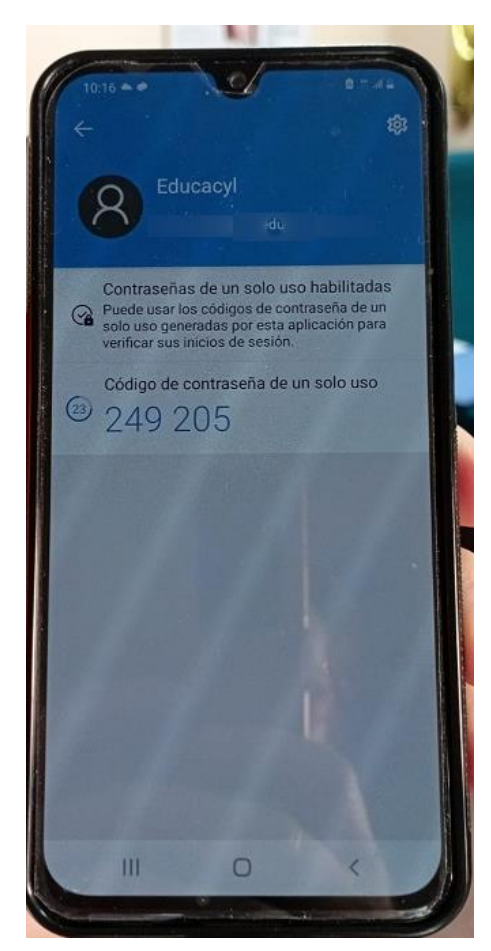

| Construint of general base with the second of the second of the secon | Debemos int                                 | oducir ese código en                                                                                                    |                      |
|----------------------------------------------------------------------------------------------------|---------------------------------------------|----------------------------------------------------------------------------------------------------|----------------------|
| 2 2 2 de de lange de la de geoletie de la degeoletie de la degeoletie d |                                             |                                                                                                    |                      |
| A constant recents     A constant recents     A constant rec      | <ul> <li>Zona de Usuarios</li> </ul>        | × 🛃 My Sign-Ins   Security Info   Mic × +                                                                                                    | - a ×                |
| I tota de casión          I iniciaio de casión       Información de seguridad         I información de seguri       Este sen le initiation que use para iniciai setter en us cantacted en teste en teste                                                                       | ← → C == mysign                             | s.microsoft.com/security-info                                                                                                    | 🗞 🖈 🔲 🕕 🗄            |
| If indicade detection       Información de seguridad         Información de seguridad       Extra contratenta         Información de seguridad       Extra contratenta         Información de seguridad       Información de seguridad         Información de seguridad       Extra contratenta         Información de seguridad       Información de seguridad         Información de seguridad       Información de seguridad         Información de seguridad       Información de segu                                                                                                    |                                             |                                                                                                    | Todos los marcadores |
| Información general   Información de seguridad   Información de seguridad   Información de                                                                                                    | III Mis inicios de sesión                   |                                                                                                    | å ? <b>G</b>         |
| Information do regun.     Information do regun.                                                                                                    <                                                                                                    | A Información general                       | Información de seguridad                                                                                                    |                      |
| Dispositives   Centraseha   Organizaciones   Zenfrazeón y privaciu.   Cenfrazeón y privaciu.   Cenfrazeón y privaciu.   Cenfrazeón y privaciu.   Cenfrazeón y privaciu.   Cenfrazeón y privaciu.   Cenfrazeón y privaciu.   Sectional el código de sectional y de sectional y de sect                                                                                                    | 𝒫 Información de seguri                     | Estos son los métodos que usa para iniciar sesión en su cuenta o restabli cer su contraseña.                                                                             |                      |
| Contraseña   Organizaciones   Actividad reciente     Actividad reciente     Securitada de la portidio el dispositivo? Cersar todas la sesone     Configuración y privacia.     Securitada de reciente     Securitada de reciente                                                                                                    | Dispositivos                                | + Agregar método de inicio de sesión                                                                                                    |                      |
| C Organizaciones del dispositivo? Cerrar todas las sessiones          ▲ Configuración y privacia <ul> <li>▲ Actividad reciente             </li> <li>▲ Actividad reciente             </li> </ul> <li>▲ Actividad reciente             <ul></ul></li>                                                                                                    | 🔍 Contraseña                                | Contraseña Última actualización:<br>hace 7 años Cambiar                                                                                                    |                      |
| Configuración y privaci  Actividad reciente                                                                                                    | 🖻 Organizaciones                            | ¿Ha perdido el dispositivo? Cerrar todas las sesiones                                                                                                    |                      |
|                                                                                                    | Configuración y privaci  Actividad reciente | Microsoft Authentidator ×<br>Especifican el código<br>Cariba el código e o dígitos que se muestra en la aplicación Microsoft Authenticator.<br>207674<br>Atrás Sigulente |                      |

-

El código "dura" 30 sg. Si vemos que no nos va a dar tiempo a introducirlo, es mejor esperar a que se genere otro

| <ul> <li>Zona de Usuarios</li> </ul>                                                           | × My Sign-Ins   Security Info   Mic × +                                                                                                    |                                                                                                    |         |          |  |       |                |                         | — r         | - c                               |
|------------------------------------------------------------------------------------------------|----------------------------------------------------------------------------------------------------|----------------------------------------------------------------------------------------------------|---------|----------|--|-------|----------------|-------------------------|-------------|-----------------------------------|
| ← → ♂ 😅 mysignin                                                                               | s.microsoft.com/security-info                                                                                                    |                                                                                                    |         |          |  |       |                | E ☆                     | 🖻 🕁 🔲       | ka ☆ 🛛                            |
|                                                                                                |                                                                                                    |                                                                                                    |         |          |  |       |                |                         | Todos los n | Todos los m                       |
| 🗰 Mis inicios de sesión 🗸                                                                      | /                                                                                                    |                                                                                                    |         |          |  |       |                |                         | 8 (         | 器 ?                               |
| <ul> <li>A Información general</li> <li>Información de seguri</li> <li>Dispositivos</li> </ul> | Información de seguridad<br>Estos son los métodos que usa para iniciar sesión<br>You're using the most advisable sign-in methoc<br>Sign-in method when most advisable is unavailable: Token de hardware | d<br>en su cuenta o restablecer su contraseña.<br>1 where it applies.<br>e o aplicacón de autontcacón: código |         |          |  |       |                |                         |             |                                   |
| 🔍 Contraseña                                                                                   | + Agregar método de inicio de sesión                                                                                                    |                                                                                                    |         |          |  |       |                |                         |             |                                   |
| 🖻 Organizaciones                                                                               | Contraseña                                                                                                    | Última actualización:<br>hace 7 años                                                                          | Cambiar |          |  |       |                |                         |             |                                   |
| A Configuración y privaci                                                                      | Aplicación de autenticación<br>Contraseña de un solo uso basada en el tiempo (                                                                                                    | то                                                                                                    |         | Eliminar |  |       |                |                         |             |                                   |
| <ol> <li>Actividad reciente</li> </ol>                                                         | ¿Ha perdido el dispositivo? Cerrar todas las sesion                                                                                                    | ies                                                                                                    |         |          |  |       |                |                         |             |                                   |
|                                                                                                |                                                                                                    |                                                                                                    |         |          |  |       |                |                         |             |                                   |
|                                                                                                |                                                                                                    |                                                                                                    |         |          |  |       |                |                         |             |                                   |
|                                                                                                |                                                                                                    |                                                                                                    |         |          |  |       |                |                         |             |                                   |
|                                                                                                |                                                                                                    |                                                                                                    |         |          |  |       |                |                         |             |                                   |
|                                                                                                |                                                                                                    |                                                                                                    |         |          |  |       |                |                         |             |                                   |
|                                                                                                |                                                                                                    |                                                                                                    |         |          |  |       |                |                         |             |                                   |
|                                                                                                |                                                                                                    |                                                                                                    |         |          |  |       |                |                         |             |                                   |
|                                                                                                |                                                                                                    |                                                                                                    |         |          |  |       |                |                         |             |                                   |
|                                                                                                |                                                                                                    |                                                                                                    |         |          |  |       |                |                         |             |                                   |
| 🕂 🔎 Escribe aquí para t                                                                        | buscar. 🖽 🧟 🗦                                                                                                    | 🗖 🗐 📲 💆 🌻 🕈                                                                                                   | 💷 👘 🍓   |          |  | ii ii | 18EX 35 -0,94% | ▶ IBEX 35 -0,94% ∧ 및 4% |             | ▶ IBEX 35 -0,94% ヘ 駅 dŵ 25/01/202 |

## **OTRAS CONSIDERACIONES A TENER EN CUENTA**

- Si accedemos a nuestra cuenta desde dentro de la red de centros educativa, NO será necesario este proceso: Seguimos accediendo como hasta ahora.
- ¡Ojo con esta casilla!

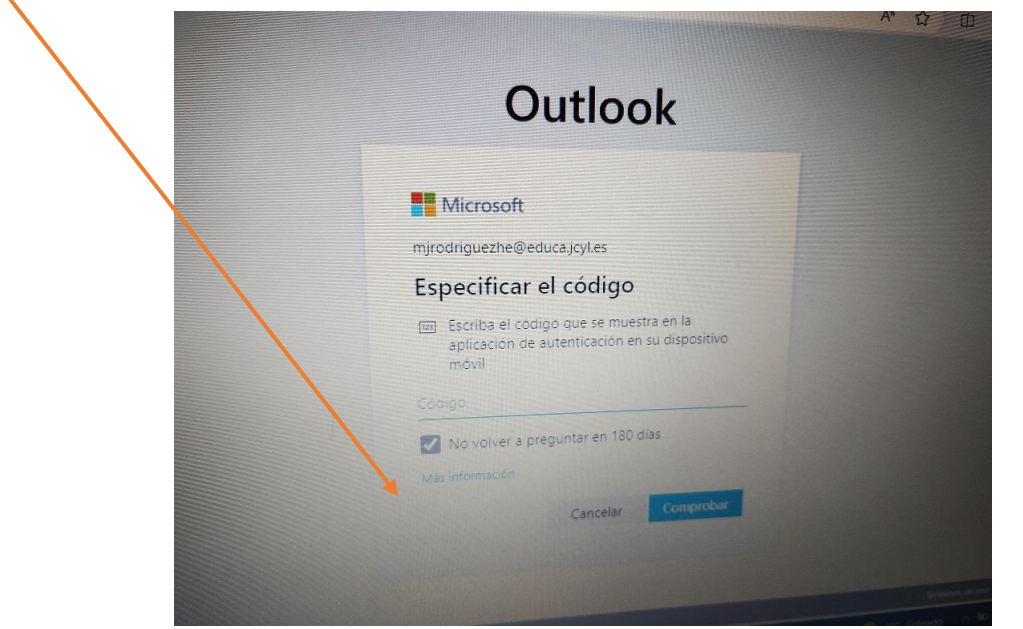

VIENE ACTIVADA POR DEFECTO

Eso implica que, si no la desactivamos, cuando intentemos acceder desde ese mismo dispositivo fuera de la red de centros, no nos volverá a pedir el código hasta que hayan transcurrido 180 días. ¡Ojo si usamos un ordenador compartido!

Manual elaborado en el IES Doctor Sancho Matienzo de Villasana de Mena (Burgos)